## How do I transfer members between clubs in bulk?

23/04/2025 11:38 am AEST

## Overview

In some scenarios, administrators have the ability to transfer members from one club to another in bulk directly through Passport. This process is initiated within the database of the source club, and allows you to specify another club within your hierarchy to which the members will be transferred.

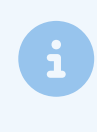

**Note**: This feature is currently only available on request, and is not available for all sports. It is also only available at Association/League level or higher. If you are interested in using this feature, please speak to your governing body, who can request this configuration with their GameDay representative.

To transfer members in bulk:

1. In the left-hand menu, open the Participants/Members menu, then click CLUB MEMBER TRANSFERS

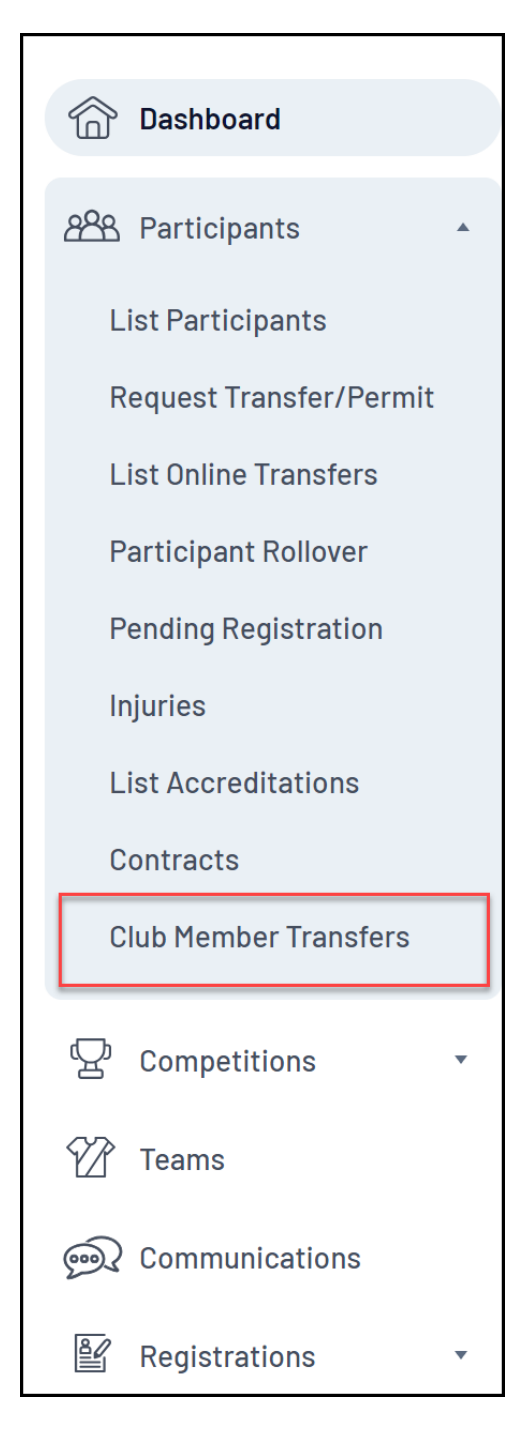

2. Select the club you want to transfer members into using the **To Club** field, then click **SHOW MEMBERS FOR TRANSFER** 

| Member Club Transfer |                                                                                                    |  |  |  |  |  |  |
|----------------------|----------------------------------------------------------------------------------------------------|--|--|--|--|--|--|
| Select th            | Select the club you would like to register the selected players to and then click on the "Show Members for Transfer" button. |  |  |  |  |  |  |
| To Club :<br>Show M  | RFL Test Community League - RFL Test Community                                                                               |  |  |  |  |  |  |
|                      |                                                                                                    |  |  |  |  |  |  |

3. Use the checkboxes on the left-hand side of the listing to choose which members to transfer, then click CONFIRM

| Member Club Transfer                                                                  |                                                                                                    |            |        |            |        |  |  |  |
|---------------------------------------------------------------------------------------|----------------------------------------------------------------------------------------------------|------------|--------|------------|--------|--|--|--|
| Plea<br>Tran<br>Tran                                                                  | Please select the people you wish to transfer from the list below and click confirm. Only members who are NOT in the destination club/season will be listed below.<br>Transferring From: RFL Test Community League - RFL Test Community Club (2024)<br>Transferring to: RFL Test Community League - RFL Test Community Club 2 (2024) |            |        |            |        |  |  |  |
| Confirm   RFLID Number   Family name   Legal Firstname   Date of Birth   Member Types |                                                                                                    |            |        |            |        |  |  |  |
|                                                                                       | 0004202389                                                                                                    | BOYER      | Jonas  | 26/12/1996 | Player |  |  |  |
|                                                                                       | 0004202392                                                                                                    | DAY        | Yuri   | 16/05/2007 | Player |  |  |  |
|                                                                                       | 0004202388                                                                                                    | DEAN       | Vivian | 14/08/2013 | Player |  |  |  |
|                                                                                       | 0004202390                                                                                                    | MCLAUGHLIN | Thane  | 13/02/1982 | Player |  |  |  |
|                                                                                       | 0004202391                                                                                                    | MOLINA     | Kitra  | 22/11/1971 | Player |  |  |  |
|                                                                                       |                                                                                                    |            |        |            |        |  |  |  |

4. Click CONFIRM on the pop-up, and the members will be transferred

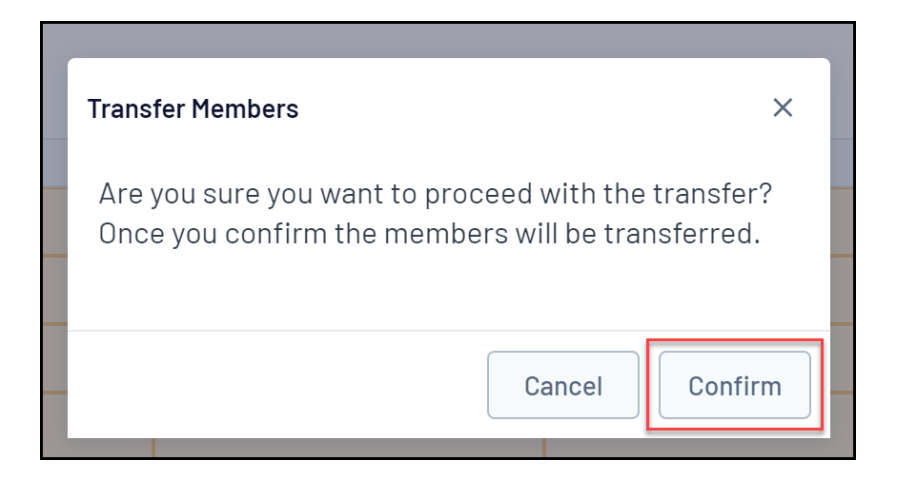